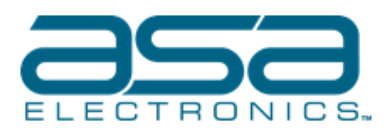

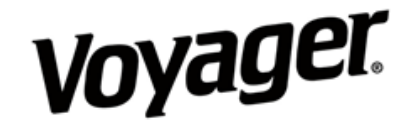

## VAVSMOD2BAR Logo Software Update and SKU Calibration

## **Components needed:**

IR Receiver and Remote. Software to be used found here: S:\Public\Engineering\360 CUSTOMER SOFTWARE\VAVSMOD2BAR

## **Updating:**

1. Load the folder labeled "APP\_UPDATE" onto a Thumb Drive.

2. With the desired Software on the USB, insert the USB BEFORE powering on the Module.

3. Power on the Module and the Display will show a White Truck Image, then it will start its Update. (Update takes about 45 to 60 seconds)

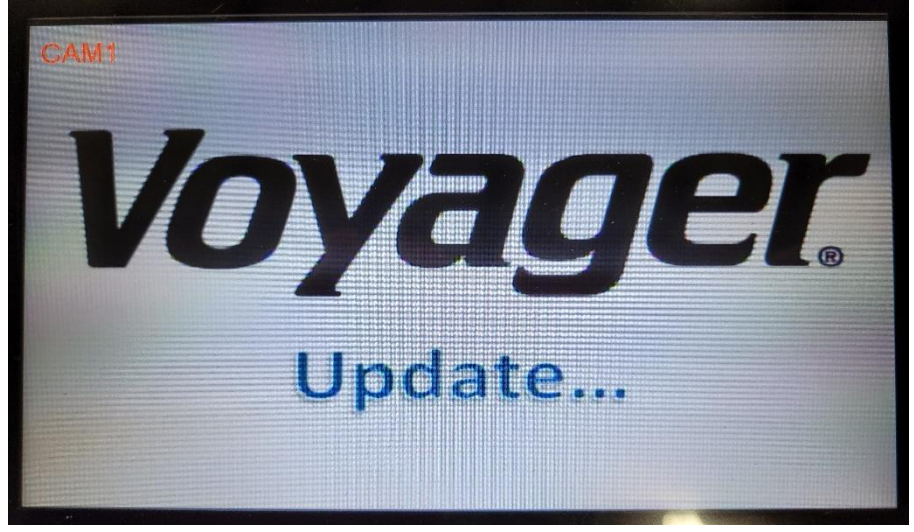

4. Once Updating is completed it will say 'Update Successful,' at this point remove and cycle the Power on the Module.

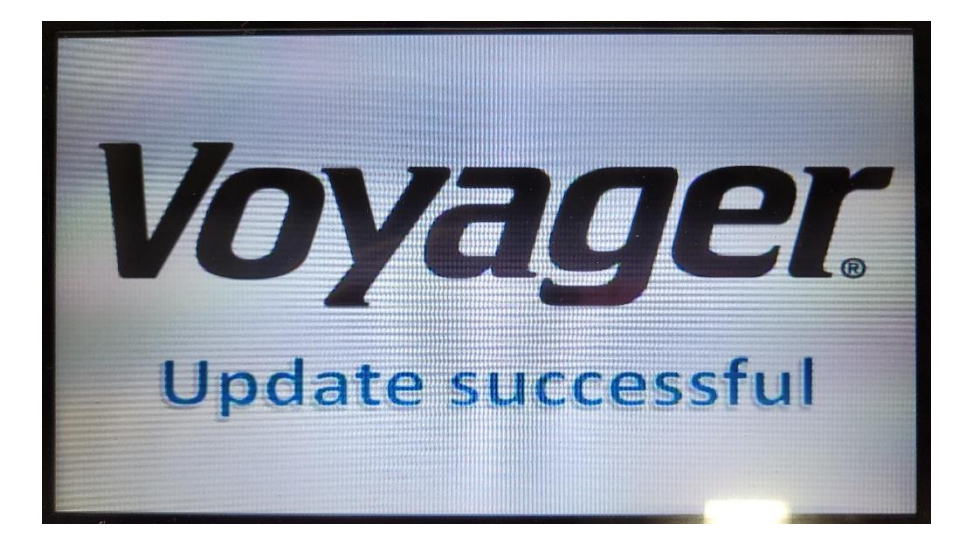

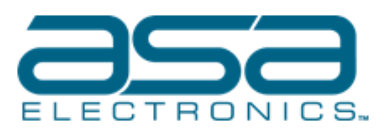

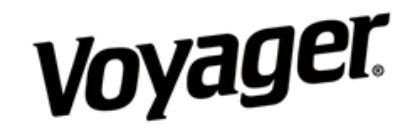

## **Calibration for PONTOON BOAT 2 SKU**

- 1. Once the Module is powered on, enter "02580258" using the remote to enter Calibration Mode:
- 2. Hold the Left Arrow on the Remote to move the Cursor to the SKU Option:
- 3. Press OK on the Remote to change the SKU to PONTOON BOAT 2:

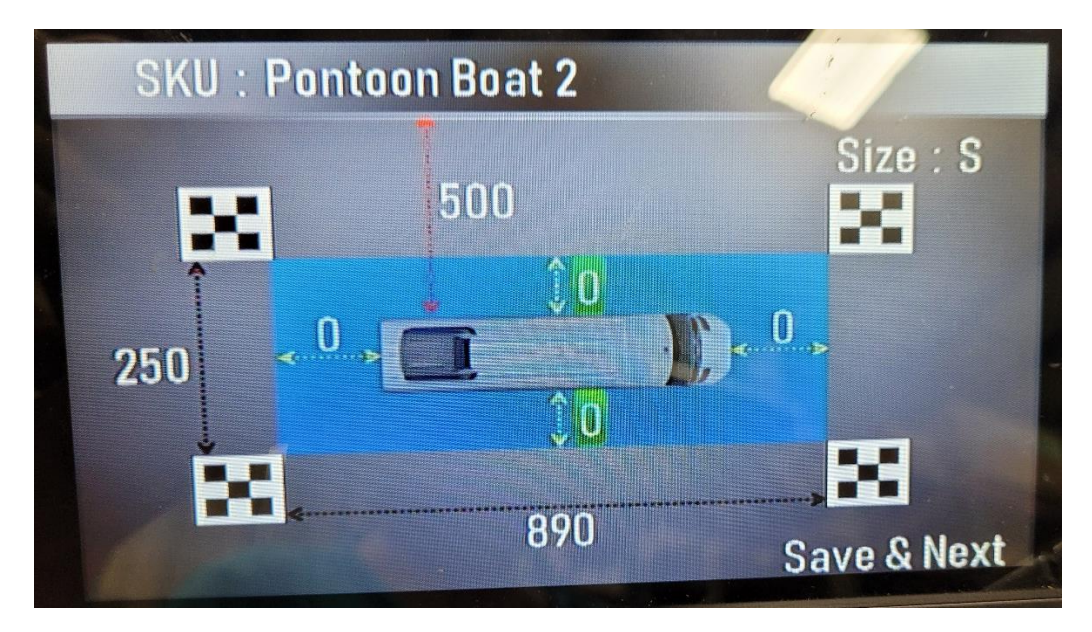

4. Arrow Down to the **Width** and change to **320**, Arrow down the **Length** and change to **1090**.

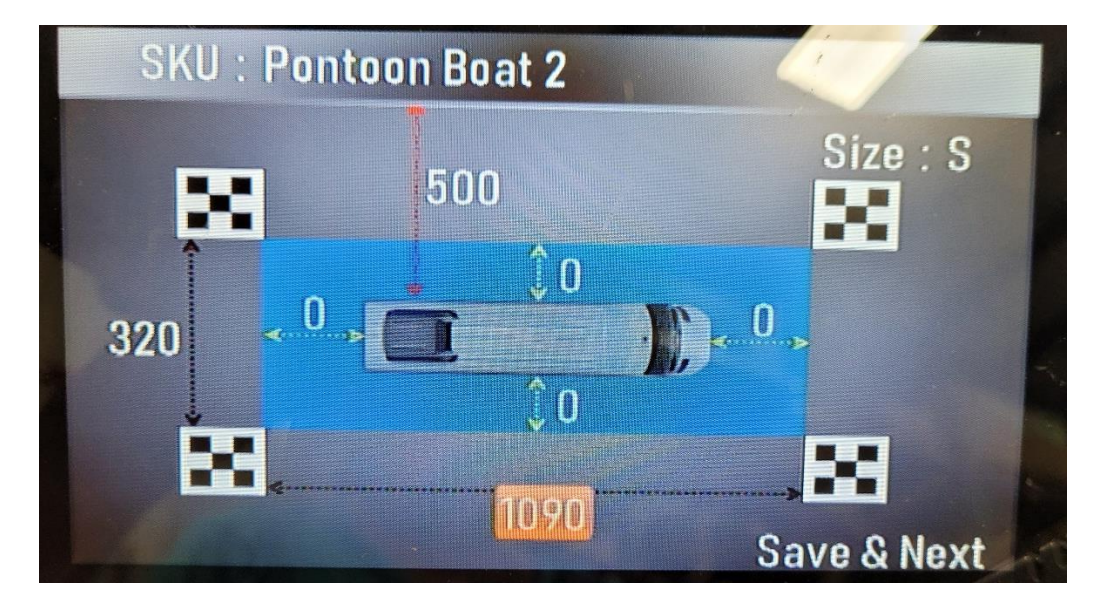

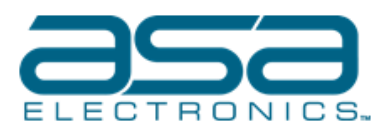

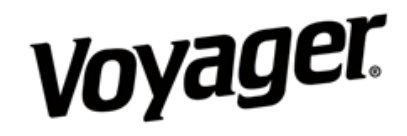

- 5. Arrow down to Save & Next and press OK on the Remote
- 6. Scroll through the Images using the Down Button to confirm Maps are in the proper place:

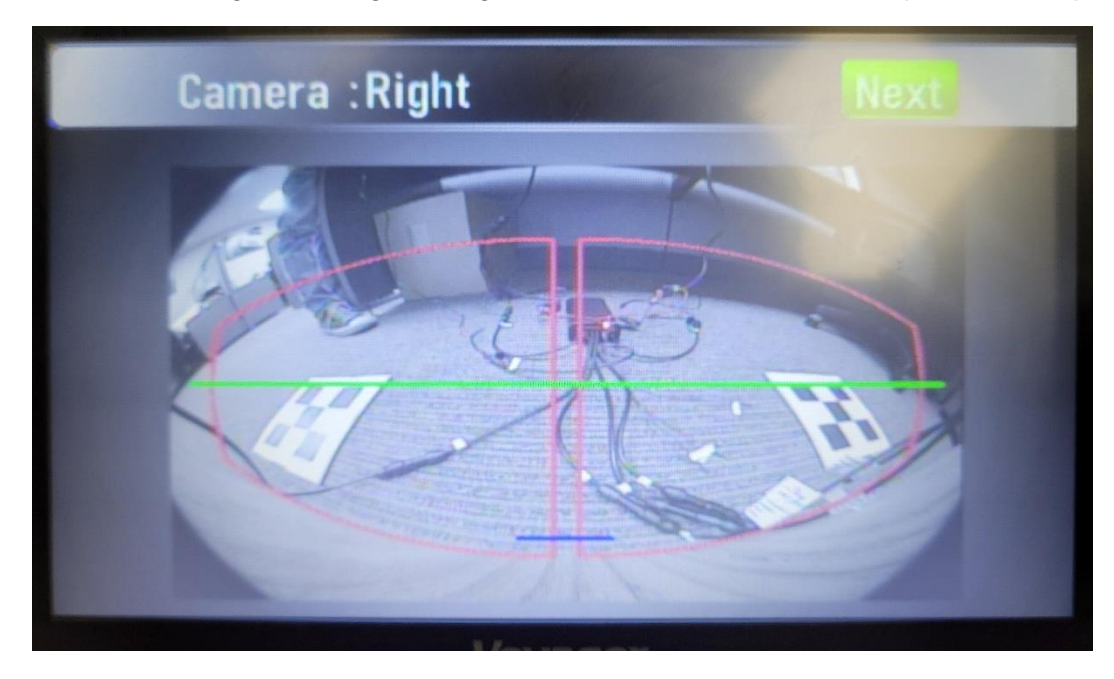

- 7. Press the Right Button to Next and the Press OK and then highlight Yes.
- 8. The system will then start its Calibration. The Bubbles will change from Red to Green.

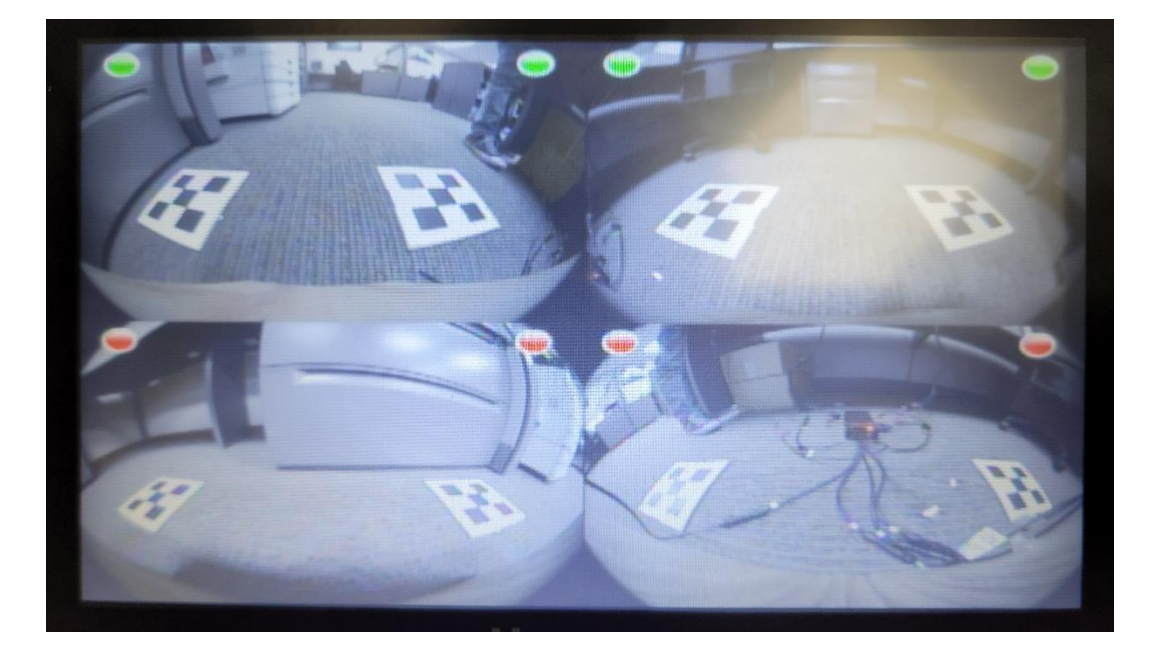

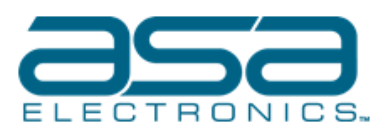

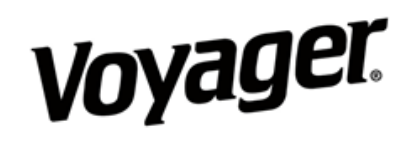

9. Once completed, the Module will reboot and the 360 Image will look like the image below:

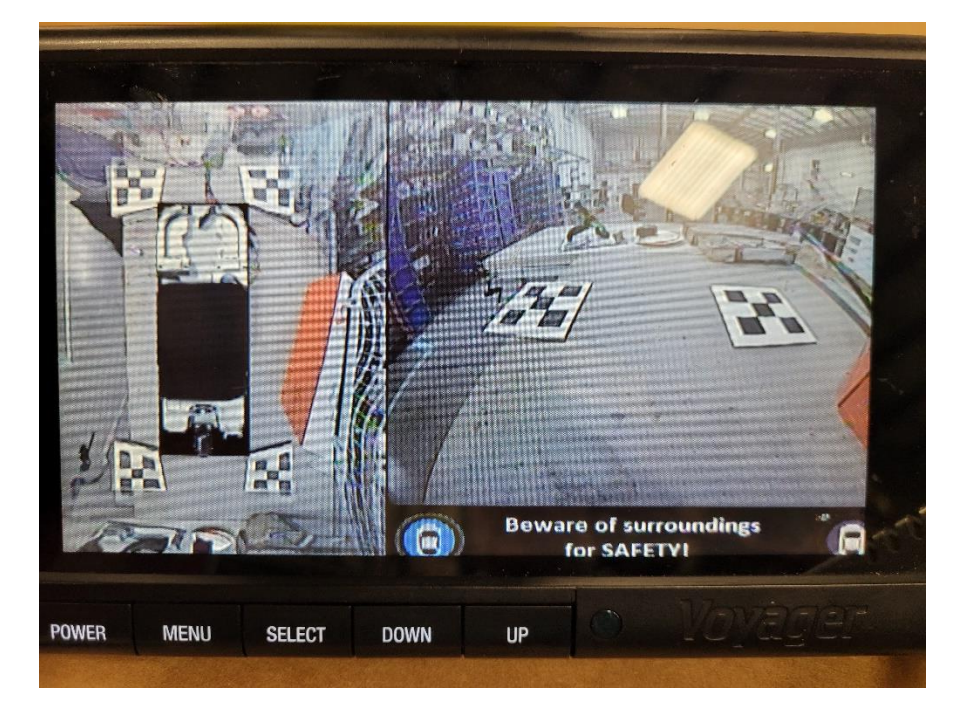

10. At this point, the Calibration is complete.